# WCS Core

- Настройки логирования
  - Настройки логирования flashphoner.properties
  - Настройки логгирования log4j.properties
  - Описание настроек
  - Горячая замена настроек логгирования
  - Трассировка Websocket сообщений
- Клиентские логи
  - Включение, отключение и управление уровнем логирования
  - Управление уровнем логирования "на лету"
     REST-методы и статусы ответа
    - - Параметры
  - Включение отладочных логов для всех клиентских сессий
     Использование самописца (flight recorder)
  - Структура и содержимое клиентских логов
    - Лог flashphoner.log
    - Лог client-report
    - Дампы медиатрафика
      Логflight\_recorder.log
- Серверные логи
- CDR-логи
- MDR-логи
- SDR-логи
- CONNDR-логи
- GC-логи
- Лог статистики медиасессий
- Уязвимость CVE-2021-44228
  - Пояснения: почему WCS не подвержен уязвимости

## Настройки логирования

За логирование WCS Core отвечает файл настроекlog4j.properties и ряд настроек файлаflashphoner.properties:

### Настройки логирования flashphoner.properties

|                   | Настройка               | Значение по умолчанию |
|-------------------|-------------------------|-----------------------|
|                   | client_log_level        | INFO                  |
| client_dump_level |                         | 0                     |
|                   | enable_extended_logging | true                  |

Логи пишутся в каталог /usr/local/FlashphonerWebCallServer/logs

- client\_logs логи, которые пишутся на стороне сервера и относятся к сессии клиента с WCS-сервером (Клиентские логи).
- server\_logs общие логи, которые пишутся на стороне сервера.

### Настройки логгирования log4j.properties

Это стандартный конфиг формата log4j.

|   | Berver-3.0.1011/conf – 🗆 ×                                                                                                |
|---|----------------------------------------------------------------------------------------------------|
| 1 | log4j.properties [] 0 L:[ 1+ 0 1/ 40] *(0 /2269b)= 1 108 0x6C                                                             |
|   | log4j.rootLogger=info, stdout, fAppender                                                                                  |
|   | log4j.logger.incoming.Publication=info, incoming_publication                                                              |
| 1 | log4j.logger.outgoing.Publication=info, outgoing_publication                                                              |
|   | log4j.logger.pushLogs.FlashphonerHandler=info, clientLog                                                                  |
|   | log4j.additivity.incoming.Publication=false                                                                               |
|   | log4j.additivity.outgoing.Publication=false                                                                               |
|   | log4j.additivity.pushLogs.FlashphonerHandler=false                                                                        |
|   | log4j.logger.sipMessages=DEBUG                                                                                            |
| 1 | <pre>#log4j.logger.send.SentMessageControl=DEBUG</pre>                                                                    |
| 1 | <pre>#log4j.logger.send.BurstAvoidanceController=DEBUG</pre>                                                              |
|   | <pre>#log4j.logger.send.FlowWriter=DEBUG</pre>                                                                            |
|   | log4j.appender.stdout=org.apache.log4j.ConsoleAppender                                                                    |
|   | log4j.appender.stdout.layout=org.apache.log4j.PatternLayout                                                               |
|   | log4j.appender.stdout.layout.ConversionPattern=%d{HH:mm:ss,SSS} %-5p %20.20c{1} - %m%n                                    |
|   | log4j.appender.fAppender=org.apache.log4j.DailyRollingFileAppender                                                        |
|   | log4j.appender.fAppender.DatePattern='.'yyyy-MM-dd-HH                                                                     |
|   | log4j.appender.fAppender.layout=org.apache.log4j.PatternLayout                                                            |
|   | log4j.appender.fAppender.layout.ConversionPattern=%d{HH:mm:ss,SSS} %-5p %20.20c{1} - %t %m%n                              |
|   | log4j.appender.fAppender.File=\${com.flashphoner.fms.AppHome}/logs/server_logs/flashphoner.log                            |
|   | log4j.appender.incoming_publication=org.apache.log4j.DailyRollingFileAppender                                             |
|   | log4j.appender.incoming_publication.DatePattern='.'yyyy-MM-dd-HH                                                          |
|   | log4j.appender.incoming_publication.layout=org.apache.log4j.PatternLayout                                                 |
|   | log4j.appender.incoming_publication.layout.ConversionPattern=%m%n                                                         |
| 1 | log4].appender.incoming_publication.File=\${com.flashphoner.fms.AppHome}/logs/stats/flashphoner-incoming-publications.log |
|   | log4j.appender.outgoing_publication=org.apache.log4j.DailyRollingFileAppender                                             |
|   | log4j.appender.outgoing_publication.DatePattern='.'yyyy-MM-dd-HH                                                          |
|   | log4j.appender.outgoing_publication.layout=org.apache.log4j.PatternLayout                                                 |
|   | log4j.appender.outgoing_publication.layout.ConversionPattern=%m%n                                                         |
| ł | log4j.appender.outgoing_publication.File=\${com.flashphoner.fms.AppHome}/logs/stats/flashphoner-outgoing-publications.log |
|   | log4j.appender.clientLog=org.apache.log4j.DailyRollingFileAppender                                                        |
|   | log4j.appender.clientLog.DatePattern='.'yyyy-MM-dd-HH                                                                     |
| 1 | log4j.appender.clientLog.layout=org.apache.log4j.PatternLayout                                                            |
|   | log4j.appender.clientLog.layout.ConversionPattern=%d{HH:mm:ss,SSS} %m%n                                                   |
|   | log4j.appender.clientLog.File=\${com.flashphoner.fms.AppHome}/logs/client_logs/flashphoner-client-logs.log                |
|   | 1Heln 2Save 3Mark 4Renlag 5Conv 6Move 7Search 8Delete 9DullDr 10Ouit                                                      |
|   | and have have broked broked better there.                                                                                 |

## Описание настроек

| Аттрибут                                     | Значение                      | Описание                                                                                                    |
|----------------------------------------------|-------------------------------|----------------------------------------------------------------------------------------------------|
| log4j.rootLogger                             | info, stdout, fAppender       | Корневой логгер.                                                                                                    |
|                                              |                               | info - Уровень логгирования INFO. Доступны другие более подробные уровни, например DEBUG и TRACE и менее подробные, например ERROR. |
|                                              |                               | stdout, fAppender - определяют как и куда будут выводиться логи.                                                                    |
| log4j.logger.incoming.<br>Publication        | info,<br>incoming_publication | Логгер статистики RTMFP-SIP звонков для входящего с SIP сервера трафика.                                                            |
|                                              |                               | info - уровень логгирования<br>incoming_publication - определяют как и куда будут выводиться логи.                                  |
| log4j.logger.outgoing.                       | info,                         | Логгер статистики RTMFP-SIP звонков для исходящего на SIP сервер трафика.                                                           |
|                                              | outgoing_publication          | info - уровень логгирования<br>outgoing_publication - определяют как и куда будут выводиться логи.                                  |
| log4j.logger.pushLogs.<br>FlashphonerHandler | Не используется               | Не используется                                                                                                    |
| log4j.additivity.incoming.<br>Publication    | false                         | Не дублировать данные логи в общий лог, а писать в отдельные                                                                        |
| log4j.additivity.outgoing.<br>Publication    | false                         | Не дублировать данные логи в общий лог, а писать в отдельные                                                                        |
| log4j.logger.sipMessages                     | debug                         | Выводить входящие и исходящие SIP сообщения в лог                                                                                   |

| log4j.logger.<br>WSServerHandler        | trace                                         | Выводить исходящие Websocket сообщения в лог  |
|-----------------------------------------|-----------------------------------------------|-----------------------------------------------|
| log4j.logger.WSClient                   | debug                                         | Выводить входящие Websocket сообщения в лог   |
| log4j.appender.stdout                   | org.apache.log4j.<br>ConsoleAppender          | Вывод логов в stdout                          |
| log4j.appender.<br>fAppender            | org.apache.log4j.<br>DailyRollingFileAppender | Вывод логов в fAppender                       |
| log4j.appender.<br>incoming_publication | org.apache.log4j.<br>DailyRollingFileAppender | Вывод статистики RTMFP в incoming_publication |
| log4j.appender.<br>outgoing_publication | org.apache.log4j.<br>DailyRollingFileAppender | Вывод статистики RTMFP в outgoing_publication |
| log4j.appender.clientLog                | org.apache.log4j.<br>DailyRollingFileAppender | Не используется                               |
|                                         |                                               |                                               |

#### Горячая замена настроек логгирования

WCS автоматически подхватывает изменения, сделанные в файле log4j.properties. Это удобно для целей отладки и получения дополнительных логов без перезагрузки сервера. Например, в том случае если требуется включить более подробные логи или изменить формат вывода логов. Однако для большей надежности в production все же рекомендуется выполнить перезагрузку WCS-сервера.

### Трассировка Websocket сообщений

В целях отладки или разработки собственного API, может быть включена трассировка всех Websocket сообщений, кроме транспортных. Для того, чтобы логировать все входящие/исходящие Websocket сообщения в файл websocket.log в каталоге /usr/local/FlashphonerWebCallServer /logs/server\_logs, необходимо добавитьв файл log4j.properties следующие строки:

```
log4j.logger.WSServerHandler=trace, wsAppender
log4j.logger.WSClient=debug, wsAppender
log4j.appender.wsAppender=org.apache.log4j.DailyRollingFileAppender
log4j.appender.wsAppender.DatePattern='.'yyyy-MM-dd-HH
log4j.appender.wsAppender.layout=org.apache.log4j.PatternLayout
log4j.appender.wsAppender.layout.ConversionPattern=%d{HH:mm:ss,SSS} %-5p %20.20c{1} - %t %m%n
log4j.appender.wsAppender.File=${com.flashphoner.fms.AppHome}/logs/server_logs/websocket.log
```

### Клиентские логи

#### Включение, отключение и управление уровнем логирования

Клиентские логи - это логи на сервере, которые относятся к сессии web-клиента. Клиентские логи в client\_logs пишутся только тогда, когда включена настройка (по умолчанию)

```
enable_extended_logging=true
```

Для отключения клиентских логов необходимо установить в файлeflashphoner.properties

enable\_extended\_logging=false

Управлять уровнем логирования можно настройкой client\_log\_level, которая может принимать значения ERROR, INFO, DEBUG, TRACE. По умолчанию

client\_log\_level=INFO

Для периодической очистки клиентских логов рекомендуется использовать cron в сочетании с find. Например, задание для проверки на устаревшие логи каждые 24 часа и удаление логов старше 30 дней будет выглядеть следующим образом

0 0 \* \* \* find /usr/local/FlashphonerWebCallServer/logs/client\_logs/ -type d -mtime +30 | xargs rm -rf

### Управление уровнем логирования "на лету"

Уровень логирования для определенной сессии можно менять на ходу, без перезапуска сервера. Для этого используются REST-запросы

REST-запрос должен быть HTTP/HTTPS POST запросом в таком виде:

- HTTP:http://test.flashphoner.com:8081/rest-api/logger/enable\_client\_log
- HTTPS:https://test.flashphoner.com:8444/rest-api/logger/enable\_client\_log

Здесь:

- test.flashphoner.com- адрес WCS-сервера
  8081 стандартный REST / НТТР порт WCS-сервера
- 8444 стандартный HTTPS порт
- rest-арі обязательная часть URL
- /logger/enable\_client\_log- используемый REST-метод

#### **REST-методы и статусы ответа**

| REST-метод                         | Пример тела REST-запроса                                                                        | Пример тела<br>REST-ответа | Статусы ответа                                               | Описание                                                      |
|------------------------------------|-------------------------------------------------------------------------------------------------|----------------------------|--------------------------------------------------------------|---------------------------------------------------------------|
| /logger<br>/enable_client_log      | <pre>{     "sessionId": "/127.0.0.1:57539 /192.168.1.101:8443",     "logLevel": "DEBUG" }</pre> |                            | 200 - Уровень<br>изменен<br>404 - Сессия не<br>найдена       | Установить указанный уровень<br>логирования в заданной сессии |
| /logger<br>/disable_client_l<br>og | {<br>"sessionId": "/127.0.0.1:57539<br>/192.168.1.101:8443"<br>}                                |                            | 200 - Логирование<br>отключено<br>404 - Сессия не<br>найдена | Полностью отключить логирование в<br>заданной сессии          |

#### Параметры

| Имя параметра | Описание                            | Пример                              |
|---------------|-------------------------------------|-------------------------------------|
| sessionId     | Идентификатор сессии                | /127.0.0.1:57539/192.168.1.101:8443 |
| logLevel      | Устанавливаемый уровень логирования | DEBUG                               |

Таким образом, при возникновении проблем с потоком, опубликованным на сервере (например, поток опубликован, но не воспроизводится), необходимо отправить серверу REST-запрос и переключить уровень логирования в DEBUG, а затем, когда проблема воспроизведена и данные собраны, переключить уровень логирования обратно в INFO. Возможно также полностью отключить логирование для определенной сессии.

Изменение уровня логирования при помощи REST-запросов влияет только на заданную сессию, но не на другие сессии на сервере, в том числе на сессии, создаваемые позднее.

#### Включение отладочных логов для всех клиентских сессий

В некоторых случаях для диагностирования проблемы необходимо включить логирование для всех вновь подключившихся клиентских сессий, чтобы зафиксировать в логах процесс установки соединения и начало публикации потока. Эта возможность, начиная со сборки 5.2.512, включа ется настройкой

client\_log\_force\_debug=true

Для всех вновь подключившихся клиентов будут записаны отладочные логи в течение времени в секундах, заданного настройкой

client\_log\_force\_debug\_timeout=60

По умолчанию, логи будут записываться в течение 60 секунд с начала сессии.

Эти настройки могут быть изменены через интерфейс командной строки и применены без перезапуска сервера.

### Использование самописца (flight recorder)

Самописец (flight recorder) позволяет циклически записывать для публикуемого потока последние несколько событий. Эта информация поможет диагностировать проблемы с публикацией потока, не включая полные отладочные логи клиента. Самописец включается настройкой в файлеflashphoner.properties

enable\_flight\_recorder=true

Необходимо также указать категорию событий, которые будут записываться (определяется разработчиком)

flight\_recorder\_categories=WCS1438

События записываются для публикующего клиента в файлflight\_recorder.log в случае, если диагностируется остановка публикации потока, или поток портится каким-либо образом.

Для того, чтобы протестировать работу самописца, необходимо установить параметр

enable\_flight\_recorder\_test=true

без перезапуска сервера. Это запишет события для всех подключенных публикующих клиентов.

Параметрenable\_flight\_recorder\_test не предназначен для промышленной эксплуатации

#### Структура и содержимое клиентских логов

Структура клиентских логов:

Œ

```
client_logs
---- 2018-05-16
----- 84gij60a6u3ni7docsrldi115b-15-06-59
------ flashphoner.log
------ client-84gij60a6u3ni7docsrldi115b-2018.05.16.15.07.26-1526458046646.report
------ MediaDump-85d65b00-639e-4a7e.31002-31004-31006-31008.pcap
```

#### Лог flashphoner.log

Клиентские логи client\_logs пишутся по датам. Под каждую дату создается директория с именем в формате ГГГГ-ММ-ДД, например 2018-05-16. Когда web-клиент устанавливает соединение с сервером, внутри директории с датой создается каталог для этой сессии клиента, например 84gij60a6u3ni7docsr1di1l5b-15-06-59, где 84gij60a6u3ni7docsr1di1l5b - идентификатор сессии, 15 - час, 06 - минута, 59 - секунда. В директорию пишется flashphoner.log, который содержит только те события на сервере, которые непосредственно относятся к этой сессии клиента. Таким образом мы видим когда клиент соединился с сервером, и какие логи были записаны для сессии этого клиента.

#### Лог client-report

Дополнительный клиентский лог. Web-клиент имеет специальную функцию WCS JavaScript API 'pushLog'. Эта функция отправляет на WCSсервер логи, которые ведутся на стороне браузера. Все логи, полученные от web-клиента по pushLog, будут сохраняться на сервере. Когда web-клиент завершит сессию с WCS-сервером, полученые логи будут записаны в файл client-84gij60a6u3ni7docsr1di1l5b-2018.05.16.15.07.26-1526458046646.report, где 84gij60a6u3ni7docsr1di1l5b - идентификатор сессии, 2018 - год, 05 - месяц, 26 - день, 15 - час, 07 - минута, 26 секунда, 1526458046646 - миллисекунды.

#### Дампы медиатрафика

Если вфайле настроек flashphoner.propertiesykasaho ненулевое значение client\_dump\_level, для клиента дополнительно пишется дамп сессии:

- если client\_dump\_level=1. записывается только SIP трафик;
- если client\_dump\_level=2, записывается весь медиатрафик.

Трафик записывается при помощи tcpdump, если данная утилита установлена в системе.

### Логflight\_recorder.log

В данный файл записываются последние зафиксированные события для публикуемого потока.

## Серверные логи

WCS Core пишет общие логи сервера в logs/server\_logs

```
server_logs
---- flashphoner.log
---- flashphoner.log.2018-05-17-16
```

В этих логах можно отследить запуск и стартовые настройки сервера:

tail -f flashphoner.log

#### Запуск сервера

| 17:35:21,682 INFO        | Config - main Patches NOT installed                                                                                |
|--------------------------|----------------------------------------------------------------------------------------------------|
| 17:35:21,683 INFO        | Config - main NODE_ID: 0p8P1bTHDacuaVfAELoJgc0FiWDVY6NL@0.0.0                                                      |
| 17:35:21.693 INFO        | SettingsLoader – main Flashphoner config has been validated success                                                |
| 17:35:21.693 INFO        | SettingsLoader – main Server properties have been loaded:                                                          |
| media port to=32000.     | wss.port=8443, burst avoidance count=100, wss.cert.password=password, get callee url=/usr/local/FlashphonerWebCall |
| 17:35:21,953 INFO        | SettingsLoader - main Override setting media port to: from 32000 to 32000                                          |
| 17:35:21,985 <b>INFO</b> | SettingsLoader - main Override setting wss.port: from 8443 to 8443                                                 |
| 17:35:21,985 INFO        | SettingsLoader - main Override setting wss.cert.password: from password to password                                |
| 17:35:21,985 INFO        | SettingsLoader - main Override setting burst avoidance count: from null to 100                                     |
| 17:35:21,986 INFO        | SettingsLoader - main Override setting get callee url: from null to /usr/local/FlashphonerWebCallServer/conf/ca    |
| 17:35:21,986 WARN        | Šettings - main Setting 'log level' is not found. Please check setting.                                            |
| 17:35:21,986 INFO        | SettingsLoader - main Override setting flush_video_interval: from 80 to 0                                          |
| 17:35:21,986 <b>INFO</b> | SettingsLoader – main Override setting audio_frames_per_packet: from -1 to 6                                       |
| 17:35:21,986 <b>INFO</b> | SettingsLoader - main Override setting call_record_Tistener: from null to com.flashphoner.server.client.Default    |
| 17:35:21,986 WARN        | Šettings - main Setting 'waiting_answer' is not found. Please check setting.                                       |
| 17:35:21,986 <b>INFO</b> | SettingsLoader - main Override setting on_record_hook_script: from null to on_record_hook.sh                       |
| 17:35:21,987 <b>INFO</b> | SettingsLoader - main Override setting keep_alive.peer_interval: from 2000 to 2000                                 |
| 17:35:21,987 WARN        | Settings - main Setting 'enable_context_logs' is not found. Please check setting.                                  |
| 17:35:21,987 INFO        | SettingsLoader - main Override setting keep_alive.server_interval: from 5000 to 5000                               |
| 17:35:21,987 INFO        | SettingsLoader - main Override setting ip_local: from 0.0.0.0 to 95.191.131.64                                     |
| 17:35:21,987 INFO        | SettingsLoader - main Override setting codecs_exclude_streaming: from null to flv,telephone-event                  |
| 17:35:21,987 INFO        | SettingsLoader - main Override setting balance_header: from null to balance                                        |
| 17:35:21,987 INFO        | SettingsLoader - main Override setting domain: from null to                                                        |
| 17:35:21,988 INFO        | SettingsLoader - main Override setting audio_reliable: from partial to partial                                     |
| 17:35:21,988 INFO        | SettingsLoader - main Override setting codecs_exclude_sip_rtmp: from null to opus,g729,g722,mpeg4-generic,vp8,m    |
| 17:35:21,988 INFO        | SettingsLoader - main Override setting user_agent: from Flashphoner/1.0 to Flashphoner/1.0                         |
| 17:35:21,988 INFO        | SettingsLoader - main Override setting rtmp_transponder_stream_name_prefix: from null to rtmp_                     |
| 17:35:21,988 INFO        | SettingsLoader - main Override setting video_reliable: from partial to partial                                     |
| 17.95.91 000 THEN        | Sottingsloader - main Querride setting codecs: from null to onus alaw ulaw g729 speev16 g722 mpogl-generic tole    |

#### Остановка сервера

| .7:34:37,209 INF | 0 ShutdownHandler - Thread-15 Shutting down RTMP Connections      |
|------------------|-------------------------------------------------------------------|
| .7:34:37,211 INF | 0 ShutdownHandler - Thread-21 Shutting down Rtsp sessions         |
| L7:34:37,210 INF | 0 ativeShutdownHandler – Thread-6 Shutting down native libs       |
| .7:34:37,214 INF | 0 ShutdownHandler - Thread-18 Shutting down RTMFP Connections     |
| .7:34:37,214 INF | 0 Sessions - Thread-18 shutdown                                   |
| .7:34:37,214 INF | 0 ShutdownHandler - Thread-18 RTMFP connections closed            |
| 17:34:37,219 INF | 0 ShutdownHandler - Thread-15 RTMP connections closed             |
| .7:34:37,219 INF | 0 ShutdownHandler - Thread-21 Rtsp sessions closed                |
| .7:34:37,221 INF | 0 ShutdownHandler - Thread-20 Shutting down WebSocket connections |
| .7:34:37,222 INF | 0 ShutdownHandler - Thread-20 WebSocket connections closed        |
| .7:34:37,222 INF | 0 ShutdownHandler – Thread-19 Shutting down WebSocket connections |
| 17:34:37,223 INF | 0 ShutdownHandler - Thread-19 WebSocket connections closed        |
| 7:34:37.236 TNF  | 0 ativeShutdownHandler - Thread-6 Done                            |

#### Информация о лицензии:

| 17:35:22,722 INFU SipUserHgentListener – main License details                                                                            |
|----------------------------------------------------------------------------------------------------|
| Activation date: 2018.04.09                                                                                                    |
| Expiration date: 2017.10.22                                                                                                    |
| Name: *******                                                                                                    |
| Company: Flashphoner                                                                                                    |
| Product name: Web Call Server 5                                                                                                    |
| Features: [wcs_rtmfp2rtmfp_broadcasting, wcs_sip_as_rtmp, rtc2sip_vp8, flash2sip_h264, flash2sip_h263, wcs_webrtc_screen_sharing, rtc_au |
| LicenseNumber: ************************************                                                                                      |
| LicenseType: Subscription                                                                                                    |
| LicenseSc: -1                                                                                                    |
| HardwareId: 25349A0AF0B4E6EEB9EA9168BEED41DE83E47A190FF571AF38D0157DAA7D3FB45559F70ACB8B7BB40D5B4B9FBB6B72494204DBFF495B798C28D6D4237E5C |
| Support: Monthly subscription basic support                                                                                              |
|                                                                                                    |
|                                                                                                    |
|                                                                                                    |

Кроме того, в серверных логах отображается информация о вызовах REST-методов

```
08:01:06,649 INFO
                             RestClient - API-ASYNC-pool-8-thread-2 SEND REST OBJECT ==>
URL:http://localhost:8081/EchoApp/StreamStatusEvent
OBJECT:
{
  "nodeId" : "rR3YA7yKB11iIIID4XkYveTF8ePhezMU@0.0.0.0",
  "appKey" : "defaultApp",
  "sessionId" : "/5.44.168.45:58541/95.191.131.65:8443",
  "mediaSessionId" : "58488550-99dd-11e8-bf13-9b5947c0a0f5",
  "name" : "569a",
  "published" : true,
  "hasVideo" : true,
  "hasAudio" : true,
  "status" : "PUBLISHING",
  "audioCodec" : "opus",
  "videoCodec" : "H264",
  "info" : "Unknown",
  "record" : false,
  "width" : 0,
  "height" : 0,
 "bitrate" : 0,
  "minBitrate" : 0,
 "maxBitrate" : 0,
  "quality" : 0,
  "timeShift" : -1,
  "createDate" : 1533603665644,
 "mediaProvider" : "WebRTC",
 "history" : false,
  "origin" : "https://test.flashphoner.com:8888"
}
```

Таким образом, серверные логи предоставляют общую информацию о работе сервера.

## CDR-логи

Call Detail Record - это журнал SIP-звонков.

CDR записи пишутся в лог файл находящийся в logs/cdr/cdr.log. Новый лог файл создается на основе суточного интервала. Записи формируются в CSV-файле, что позволяет их удобно обрабатывать.

Названия полей в файл не пишутся.

#### Формат записи:

```
src;dst,cid,start,answer,end,billsec,disposition
```

#### Пример записи :

```
3000;3001;f294f6116bf2cc4c725f20457ed76e5b@192.168.56.2;2014-11-21 15:01:37; 2014-11-21 15:01:41; 2014-11-21 15: 02:45;64;ANSWERED
```

| Поле   | Описание                                      |
|--------|-----------------------------------------------|
| src    | Инициатор звонка                              |
| dst    | Принимающий звонок                            |
| cid    | Идентификатор звонка                          |
| start  | Начало звонка (дата и время).                 |
| answer | Дата и время ответа абонента или SIP стороны. |
| end    | Дата и время завершения звонка                |

| billsec     | Время в секундах между 'answer' и 'end'.            |
|-------------|-----------------------------------------------------|
| disposition | Результат звонка:ANSWERED, NO_ANSWER, BUSY, FAILED. |

## MDR-логи

Message Detail Record - это журнал SIP-сообщений.

MDR записи пишутся в лог файл находящийся в logs/cdr/mdr.log. Новый лог файл создается на основе суточного интервала. Записи формируются в CSV-файле, что позволяет их удобно обрабатывать.

Названия полей в файл не пишутся.

#### Формат записи:

date,msgId,from,to,disposition

#### Пример записи :

Fri Dec 26 15:26:16 NOVT 2014, null, A006, A005, RECEIVED

| Поле    | Описание                                                                                                    |
|---------|----------------------------------------------------------------------------------------------------|
| date    | Дата и время сообщения                                                                                                    |
| msgld   | Идентификатор сообщения. Будет представлен только в message/cpim сообщениях, при islmdnRequired=true (см. документацию<br>Web Call Server - Call Flow, где описаны параметры передаваемых сообщений в методеsendMessage). |
| from    | SIP from                                                                                                    |
| to      | SIP to                                                                                                    |
| disposi | Результат сообщения:RECEIVED, SENT, FAILED.                                                                                                    |
| uon     | RECEIVED- сообщение получено.                                                                                                    |
|         | SENT- сообщение отправлено.                                                                                                    |
|         | FAILED- во время отправки сообщения произошла ошибка.                                                                                                    |

Вы также можете собирать любую необходимую статистику по сообщениям и их статусам, используя WCS REST API. См. документацию Web Call Server - Call Flow, где перечислены все методы и наборы данных, которые WCS отправляет чрез REST при обработке сообщений.

## SDR-логи

Stream Detail Record - это журнал сессий публикации и воспроизведения потоков.

SDR записи пишутся в лог-файл sdr.log, находящийся в директории logs/cdr. Новый лог-файл создается на основе часового интервала. Записи сохраняются в CSV-формате, что упрощает их обработку. Названия полей в файл не пишутся.

#### Формат записи:

start;mediaProvider;name;mediaSessionId;duration;disposition;info;type;subscribers;

#### Пример записи:

2015-11-11 08:36:13;Flash;stream-Bob;5c2d75c0-7d87-421d-aa93-2732c48d8eaa;00:00:48;UNPUBLISHED;;PUBLISH;3;

| Поле          | Описание                                               |
|---------------|--------------------------------------------------------|
| start         | Дата и время установки сессии                          |
| mediaProvider | Используемое медиа на WCS JavaScript API:WebRTC, Flash |

| name           | Имя публикуемого / воспроизводимого потока                                         |
|----------------|------------------------------------------------------------------------------------|
| mediaSessionId | Идентификатор медиа-сессии                                                         |
| duration       | Продолжительность сессии                                                           |
| disposition    | Как сессия была завершена:UNPUBLISHED, STOPPED, FAILED                             |
|                | UNPUBLISHED- публикация потока была остановлена                                    |
|                | STOPPED- воспроизведение потока было остановлено                                   |
|                | FAILED- некорректное завершение сессии                                             |
| info           | Если disposition==FAILED, содержит описание причины                                |
| type           | PUBLISHв случае публикации потока                                                  |
|                | SUBSCRIBEв случае воспроизведения потока                                           |
| subscribers    | Количество подписчиков в случае публикации потока;0в случае воспроизведения потока |

## CONNDR-логи

Connection Detail Record - это журнал WebSocket-сессий.

CONNDR записи пишутся в лог-файл sdr.log, находящийся в директории logs/cdr. Новый лог-файл создается на основе часового интервала. Записи сохраняются в CSV-формате, что упрощает их обработку. Названия полей в файл не пишутся.

#### Формат записи:

start;mediaSessionId;disposition;info;duration;

#### Пример записи:

```
2018-04-25 19:29:08;/5.44.168.45:52199/95.191.131.64:8443;DISCONNECTED;Normal disconnect;17;
```

| Поле           | Описание                                              |
|----------------|-------------------------------------------------------|
| start          | Дата и время установки сессии                         |
| mediaSessionId | Идентификатор медиа-сессии                            |
| disposition    | Как сессия была завершена:DISCONNECTED, FAILED        |
|                | DISCONNECTED- завершение сессии по инициативе клиента |
|                | FAILED- некорректное завершение сессии                |
| info           | Содержит описание завершения сессии                   |
| duration       | Продолжительность сессии                              |

## GC-логи

По умолчанию логи сборщика мусора находятся в директории /usr/local/FlashphonerWebCallServer/logs.

```
logs
---- gc-core-2018-12-18_20-02.log
---- gc-core-2018-12-18_19-56.log
```

Расположение и префикс имени лога можно изменить в файле настроек wcs-core.properties.

Для осуществления ротации логов средствами JVM вwcs-core.properties могут быть добавлены следующие настройки:

```
-XX:+UseGCLogFileRotation
-XX:NumberOfGCLogFiles=10
-XX:GCLogFileSize=2M
```

#### Тогда имена файлов будут такими

```
logs
---- gc-core.log2018-12-14_18-57.log.0
---- gc-core.log2018-12-14_18-57.log.1
---- gc-core.log2018-12-14_18-57.log.2.current
```

Суффикс 'current' обозначает файл, в который ведется запись.

Чтобы убрать время создания из имени файла, нужно убрать проставление даты из переменной GC\_SUFFIX в bin/setenv.sh:

GC\_SUFFIX=".log"

Тогда имена файлов будут такими

logs
---- gc-core.log.0
---- gc-core.log.1
---- gc-core.log.2.current

### Лог статистики медиасессий

В сборке5.2.1883добавлено отображение текущей статистики по медиасессиям. Для того, чтобы эта статистика сохранялась в файл, была добавлена возможность ее логирования по завершении медиасессии. Кроме того, в сборке 5.2.1975 добавлена настройка, которая включает эту возможность

media\_session\_connection\_stats\_log=true

Статистика записывается в файл /usr/local/FlashphonerWebCallServer/logs/stats/media-session-connection-stats.log в формате CSV

```
#{mediaSessionId}; {channels_not_writable}; {decodable_drops_old}; {incomplete_drops_old};
{decodable_drops_reset}; {incomplete_drops_reset}; {decodable_drops_pli}; {incomplete_drops_pli};
{data_packets_with_empty_payload}; {missed_h264_units}; {dropped_audio_data_packets}
```

Здесь

- mediaSessionId идентификатор медиа сессии
- channels\_not\_writable количество событий, в результате которых не удалось записать данные на отправку в TCP сокет
- decodable\_drops\_old количество сброшенных H264 фреймов, собранных из пакетов трафика
- incomplete\_drops\_old количество сброшенных H264 фреймов, не полностью собранных из пакетов трафика
- decodable\_drops\_reset количество сброшенных H264 фреймов до новой точки декодирования, собранных из пакетов трафика
- incomplete\_drops\_reset количество сброшенных H264 фреймов до новой точки декодирования, не полностью собранных из пакетов трафика
- decodable\_drops\_pli количество сбросов всех H264 фреймов, собранных из пакетов трафика, при приходе ключевого фрейма
- incomplete\_drops\_pli количество сбросов всех H264 фреймов, не полностьюсобранных из пакетов трафика, при приходе ключевого фрейма
- data\_packets\_with\_empty\_payload количество пакетов с пустым содержимым, высылаются браузером для оценки канала публикации при включенном TWCC
- missed\_h264\_units количество потерянных H264 элементов
- dropped\_audio\_data\_packets количество аудио пакетов, отброшенных на этапе передачи в движок сервера

Пример записи

f49f8cb0-dc52-11ee-81df-51ad589334c0; 0; 0; 7; 0; 0; 0; 10; 0; 443; 0

Запись статистики в файл настраивается в log4j.properties следующим образом

```
log4j.logger.MediaSessionConnectionStats=error, mediaSessionConnectionStatsAppender
log4j.additivity.MediaSessionConnectionStats=false
log4j.appender.mediaSessionConnectionStatsAppender=com.flashphoner.common.logging.NewLogForEachRunFileAppender
log4j.appender.mediaSessionConnectionStatsAppender.DatePattern='.'yyyy-MM-dd-HH
log4j.appender.mediaSessionConnectionStatsAppender.layout=org.apache.log4j.PatternLayout
log4j.appender.mediaSessionConnectionStatsAppender.layout.ConversionPattern=%m%n
log4j.appender.mediaSessionConnectionStatsAppender.File=${com.flashphoner.fms.AppHome}/logs/stats/media-session-
connection-stats.log
```

Если запись статистики медиасессии в файл включена, но в log4j.properties нет соотвествующей настройки, статистика будет выводиться в серверный лог на ERROR уровне:

## УязвимостьСVE-2021-44228

Уязвимость CVE-2021-44228 в библиотеке Apache log4j не может эксплуатироваться на WCS сервере. Конфигурирование логгера осуществляется только через файл log4j.properties, поэтому злоумышленник должен получить доступ к файловой системе сервера. Через поля ввода уязвимость не может быть проэксплуатирована:

1.Для проверки используем адрес https://log4shell.huntress.com/. По этому адресу генерируется уникальная ссылка, которую необходимо вставить в поля ввода.

2, Открываем пример Two Way Streaming на демо сервере https://demo.flashphoner.com:8888/client2/examples/demo/streaming /two\_way\_streaming/two\_way\_streaming.html, нажимаем Connect и вставляем ссылку в поля для имени потока. Публикуем и играем поток:

| demo.flashphoner.com:88888/client2/examples/demo/streaming/t | wo_way_streaming/two_way_streaming.htm | l                                             | ■ <i>E</i> |
|--------------------------------------------------------------|----------------------------------------|-----------------------------------------------|------------|
|                                                              | Two-way Str                            | reaming                                       |            |
| \${indt:ldap://log4shet                                      | Ahuntress.com:138 Stop                 | Signdiidap://log4:       Stop       Available |            |
| PU                                                           | BLISHING                               | PLAYING                                       |            |
| {"count": 23}                                                |                                        | ×                                             |            |
|                                                              | Send payload as object                 |                                               |            |
|                                                              | wss://demo.flashphoner.com:8443        | Disconnect                                    |            |
|                                                              | ESTABLISH                              | ED                                            |            |
|                                                              |                                        |                                               |            |

3. Открываем ссылку для просмотра результатов. В колонках IP address и Date/Time должны выводиться обращения от нашего сервера, если уязвимость сработала

| ■ log4shell.huntress.com/view/14d2fb6d-06f2-4809-973f-2a59627ca0f8                                                                                                    | Ŕ        | ☆       | ••• | 02<br>100 | ${igsidential}$ | 🌞 🛞 |
|----------------------------------------------------------------------------------------------------|----------|---------|-----|-----------|-----------------|-----|
| Huntress Log4Shell Vulnerability Results                                                                                                    |          |         |     |           |                 |     |
| Any time a server reaches out to our LDAP server with your unique identifier, it will be logged here. You can use the payload you received on the home page to test vari<br>your network and check back here for any results. Your payload is: | ous serv | ices in | n   |           |                 |     |
| \${jndi:ldap://log4shell.huntress.com:1389/14d2fb6d-06f2-4809-973f-2a59627ca0f8}                                                                                                    |          |         |     |           |                 |     |
| A The entries below are only cached for up to 30 minutes. If you need this data, you should copy it to a safe place.                                                                                                    |          |         |     |           |                 |     |
| Dooking for JSON results? You can download them from here!                                                                                                    |          |         |     |           |                 |     |
| IP Address Date/Time                                                                                                    |          |         |     |           |                 |     |
|                                                                                                    |          |         |     |           |                 |     |
|                                                                                                    |          |         |     |           |                 |     |
|                                                                                                    |          |         |     |           |                 |     |
|                                                                                                    |          |         |     |           |                 |     |

Как видно, уязвимость через поля ввода не может быть проэксплуатирована в сборке WCS 5.2.1109

### Пояснения: почему WCS не подвержен уязвимости

В составе WCS используется версия библиотеки Apache log4j 1.2.17. В данной версии нет поддержки JDNI, которая была добавлена начиная с log4j 2.0-beta9. Поэтому CVE-2021-44228 не может эксплуатироваться в WCS.